## Fase di Gestione dei progetti

### Gestione del progetto da parte del beneficiario

Il progetto finanziato è passato nella cosiddetta "fase di gestione" ed è stato reso disponibile al beneficiario nella sezione **Gestione** dell'applicativo SFINGE2020.

La prima volta che accedete alla Gestione del vostro progetto il primo passo da fare è procedere all'accettazione del contributo.

Questa operazione **è obbligatoria** e necessaria per predisporre il sistema alla gestione del progetto, e consente al beneficiario a cui è stato concesso il contributo di inserire i dati del conto bancario di riferimento.

|      | ) proge        | etti in gestione mostra l'elenco dei                                                                                                    | progetti in gestione                         |                        |                         |          |
|------|----------------|----------------------------------------------------------------------------------------------------|----------------------------------------------|------------------------|-------------------------|----------|
|      | <u>logetti</u> |                                                                                                    |                                              | Rappreser              | nti 🗲 👘 👘               |          |
| Id   | Protocollo     | Titolo operazione                                                                                                    | Bando                                        | Contributo<br>concesso | Contributo<br>accettato | Azioni   |
| 1262 | PG/.           | Propieto del color della Mandala Manta di persona<br>commenzata esclugiatica per incomenzare e<br>comunicami a consiste esclusore incomenzare el | Acquit d provident<br>Activity of the second | € 10. 70.00            | -                       | Azioni 👻 |

Dal pulsante blu Azioni selezionare Accetta contributo

Cliccando su **Accetta contributo** si apre la schermata in cui inserire i dati bancari del conto corrente dedicato (anche non in via esclusiva) sul quale la pubblica amministrazione provvederà ai pagamenti.

# Accettazione contributo pagina di riepilogo della richiesta che consente l'accettazione del contributo

A > Elenco progetti

Rappresenti 🔶

| Riepilogo operazione |                                                                                                    |  |  |  |
|----------------------|----------------------------------------------------------------------------------------------------|--|--|--|
| Numero operazione    | 532                                                                                                    |  |  |  |
| Numero protocollo    | PG/2016/                                                                                                    |  |  |  |
| Titolo operazione    | National Action Methods in the second structure definition of the second state of the second state of the |  |  |  |

#### Atto di ammissibilità

| Numero             | 1737                                       |
|--------------------|--------------------------------------------|
| Titolo             | Approvazione graduatoria                   |
| Data pubblicazione | And And And And And And And And And And    |
| Documento          | 100/1123 2018 Opproved and generalized pdf |

#### Atto di concessione

| Numero             | 18855                  |
|--------------------|------------------------|
| Titolo             | Concessione contributi |
| Data pubblicazione | 287 1001               |
| Documento          | 512-1903-2014-e0       |

Dati bancari di

| Banca *         |  |
|-----------------|--|
| Agenzia *       |  |
| IBAN            |  |
| Conto tesoreria |  |
| Intestatario *  |  |

← Indietro

Accetta contributo

Il sistema controlla che sia valorizzato uno solo dei due dati tra IBAN (in genere per i soggetti privati) e conto tesoreria (in genere per i soggetti pubblici): si raccomanda di digitare tali dati (IBAN o Conto tesoreria) omettendo gli spazi.

Accettato il contributo, questa informazione viene **mostrata** nell'elenco progetti in gestione attraverso la scritta **sì** che appare nella corrispondente colonna **Contributo accettato** della tabella.

Da questo momento potrete gestire la vostra pratica attraverso il menu Azioni (tasto blu a destra), che ora presenta le seguenti voci: Riepilogo progetto, Gestione domande di pagamenti, Variazioni.

| 😂 Persone    |                |     | ←          |            |                    |                                                      |                                                                                                    |                        |                         |                   |                    |                   |
|--------------|----------------|-----|------------|------------|--------------------|------------------------------------------------------|----------------------------------------------------------------------------------------------------|------------------------|-------------------------|-------------------|--------------------|-------------------|
| 🔹 Soggetti g | guridici       |     | Ele        | enco       | proge              | etti in gestio                                       | ne mostra l'elenco dei progetti in gestion                                                          | e                      |                         |                   |                    |                   |
| 📕 Incarichi  |                |     | <b>#</b> > | Elenco pro | ogetti             |                                                      |                                                                                                    |                        |                         |                   |                    |                   |
| Presentaz    | zioni          |     |            |            |                    |                                                      |                                                                                                    | Rappresent             | S → ISCOS EMILIA        | A-ROMAGNA ET      | S (CF: 9202594037) | 7)                |
| Gestione     |                | ~   |            | Id         | Protocollo         | Titolo operazione                                    | Bando                                                                                               | Contributo<br>concesso | Contributo<br>accettato | Stato<br>progetto | Azioni             |                   |
| Elenco pro   | ogetti finanzi | ati |            | 23216      | PG/2020<br>/510177 | MOST - un ponte per la<br>pace e i diritti umani tra | BANDO PER LA CONCESSIONE DI<br>CONTRIBUTI PER INIZIATIVE SU PACE,<br>INTERCULTURA, DIRITTI, DIALOGO | € 12.400,20            | Si                      | in<br>attuazione  | Azioni +           |                   |
| Comunica     | azioni         |     |            |            |                    | Reggio emilia e i baicani                            | INTERRELIGIOSO E CITTADINANZA GLOBALE                                                               |                        |                         |                   | Riepilogo pr       | ogetto            |
|              |                |     |            |            |                    |                                                      |                                                                                                    |                        |                         |                   | Gestisci dom       | ande di pagamento |
|              |                |     | -          |            |                    |                                                      |                                                                                                    |                        |                         |                   | Variazioni         |                   |
|              |                |     |            |            |                    |                                                      |                                                                                                    |                        |                         |                   | Stampa Post        | er                |

La voce **Gestione domande di pagamenti** sarà resa attiva solo dalle **ore 10.00 del giorno lunedì 4 gennaio 2021** fino a venerdì **05 febbraio 2021 – ore 17.00**. L'attivazione di questa funzionalità gestionale della piattaforma consentirà al beneficiario di presentare la richiesta di liquidazione del contributo e di rendicontare le spese sostenute.

La voce **Variazioni** è quella che consente di inserire una domanda di variazione al progetto presentato. L'applicativo SFINGE2020 cataloga quattro tipi di variazione:

| Nuova variazione     |                                      |       |
|----------------------|--------------------------------------|-------|
| Tipo di variazione * | - · ·                                |       |
| Firmatario *         | •                                    |       |
| ← Indietro           | Budget - piano costo<br>Dati bancari | Salva |
|                      | Generica                             |       |
|                      | UL / Sede progetto                   |       |

Il beneficiario può presentare domanda di variazione (scegliendo dal menù Tipo di Variazione **Budget – piano costo)** per gli adattamenti della fase esecutiva che hanno determinato una variazione in aumento o in diminuzione di una o più Voci di spesa che compongono il Piano dei costi approvato e ammesso a contributo. Ogni variazione richiesta viene istruita dalla Regione e deve essere autorizzata.

Le altre variazioni consentite sono:

- la modifica dei Dati bancari (inseriti in fase di accettazione del contributo) scegliendo quindi dal menù Tipo di variazione **Dati Bancari**;
- la variazione della sede del soggetto beneficiario, anche se la variazione riguarda una sede operativa (ad es. le Unità Locali) scegliendo quindi dal menù Tipo di Variazione **UL/Sede progetto.**

Anche se presente, la variazione generica **non deve essere** utilizzata.

### ISTRUZIONI PER LA PRESENTAZIONE DI UNA DOMANDA DI VARIAZIONE

Per completare con successo la presentazione di una domanda di variazione dovrete completare tutte le fasi indicate nel diagramma sottostante

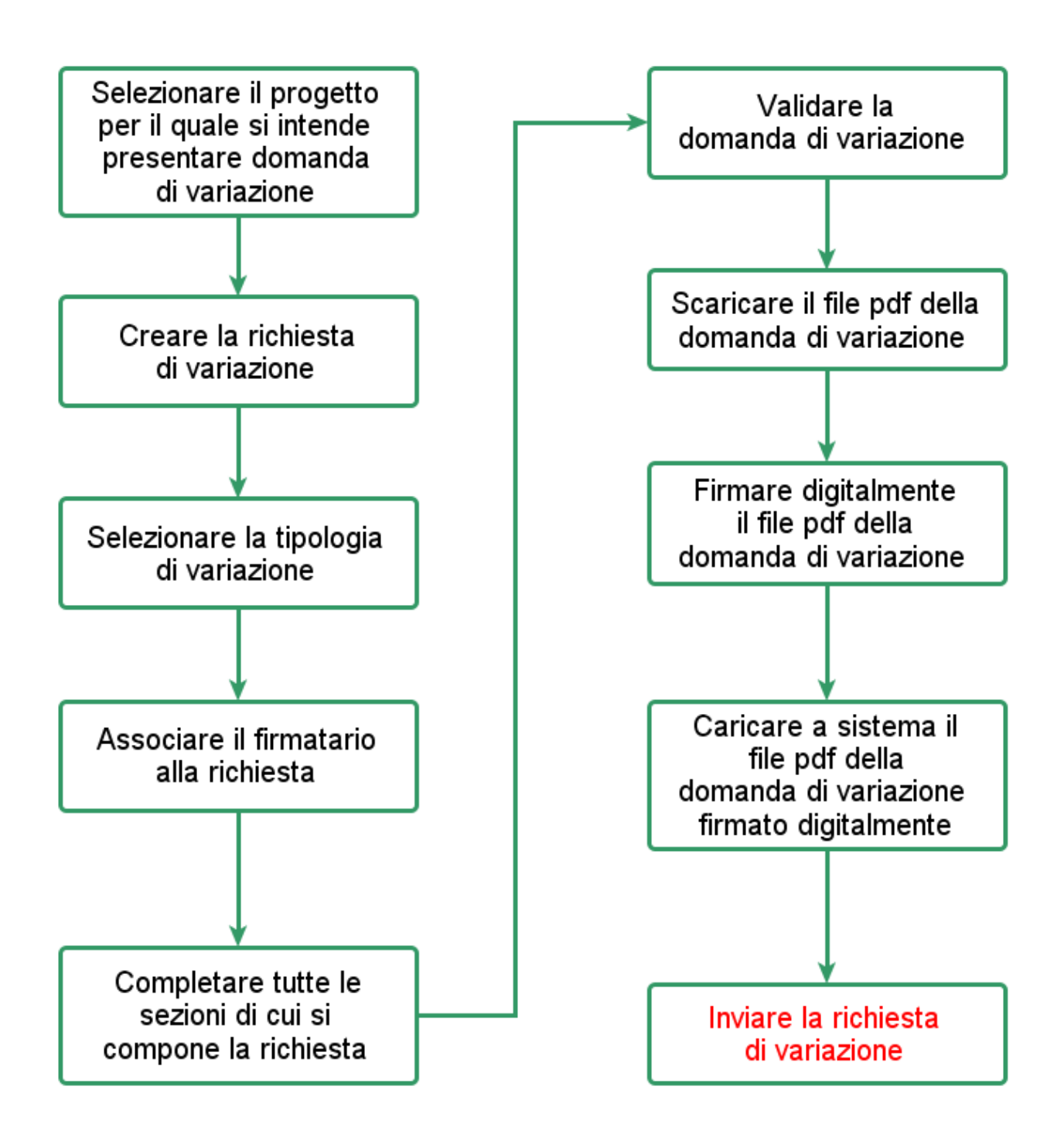

Dal menù **Azioni** cliccando sulla voce **Variazioni** entrerete nella sezione che vi consente di inserire le richieste di variazione.

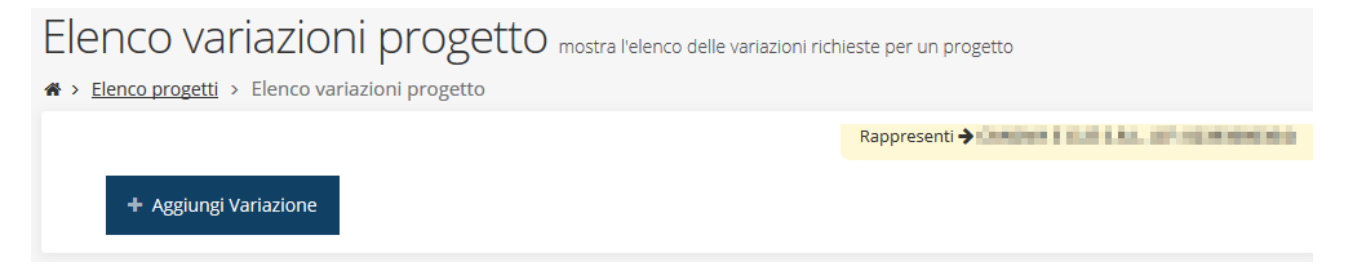

Per aggiungere una variazione cliccate su tasto blu "+ Aggiungi Variazione" in alto a sinistra. Per prima cosa dovete indicare la tipologia di variazione che intendete presentare che dovrete scegliere dal menù che viene proposto. In questo caso vedremo una variazione al Budget – piano costo

| Creazione variazione pagin                         | na di creazione di una variazione |               |
|----------------------------------------------------|-----------------------------------|---------------|
| ☆ > Elenco progetti > Elenco variazioni progetto > | creazione variazione              |               |
|                                                    |                                   | Rappresenti 🗲 |
| Nuova variazione                                   |                                   |               |
| Tipo di variazione *                               | -                                 |               |
| Firmatario *                                       | - · ·                             |               |
| ← Indietro                                         |                                   | Salva         |

Nel Tipo di variazione dovete scegliere Budget – piano costo e successivamente dovete specificare il firmatario della domanda

| Nuova variazione |                            |       |
|------------------|----------------------------|-------|
| Tipo di variazi  | one * Budget - piano costo | •     |
| Firmata          | ario *                     |       |
|                  | -                          |       |
| ← Indietro       | washing solar (sheddaar    | Salva |

Il menù a discesa della casella **Firmatario** mostra le persone con facoltà di firma relative al Soggetto per il quale si sta operando, così come definiti nella sezione **Incarichi**: per i dettagli sulla procedura di assegnazione degli incarichi e sul loro significato si rimanda al *Manuale operativo beneficiario*.

È però cura del compilatore procedere alla selezione del firmatario della richiesta in conformità a quanto permesso dalle regole del bando ed alla normativa vigente.

Terminate le selezioni, premete il pulsante **Salva**. La richiesta di variazione viene così creata nel sistema e mostrata nell'elenco delle variazioni relative al progetto.

| La variazione è stata correttamente ag | giunta               |                      |                   |          |
|----------------------------------------|----------------------|----------------------|-------------------|----------|
| + Aggiungi Variazione                  |                      |                      |                   |          |
| Stato                                  | Тіро                 | Data invio richiesta | Esito istruttoria | Azioni   |
| Variazione protocollata                | Budget - piano costo | 21/01/2019           | Accettata         | Azioni 👻 |
| Variazione inserita nel sistema        | Budget - piano costo | -                    | -                 | Azioni 👻 |
|                                        |                      |                      |                   | Gestisci |
|                                        |                      |                      |                   | Elimina  |

Utilizzando sempre il tasto blu **Azioni**, cliccando la voce **Gestisci**, potete procedere alla compilazione della domanda di variazione.

Per poter inviare la richiesta occorre in primo luogo **compilare tutte le sezioni** di cui è composta e che, nel caso preso in esame, sono tre: Dati generali, Piano costi annualità 2020, Documenti.

### Dati generali

Cliccate sulla voce **Dati generali**: il sistema apre una pagina che consente l'inserimento dell'oggetto e delle motivazioni della variazione

| Dati generali variazione dati generali della variazione |               |
|---------------------------------------------------------|---------------|
|                                                         | Rappresenti 🗲 |
| Dati variazione                                         |               |
| Oggetto e motivazioni della variazione *                |               |
| ← Indietro                                              | Salva         |

Il campo **Oggetto e motivazioni della variazione** contrassegnato con l'asterisco rosso (\*) è obbligatorio; il sistema non permette di salvare le informazioni immesse finché tale campo non è compilato. Si consiglia di inserire in questo campo una descrizione che rappresenti l'oggetto della variazione richiamando la tipologia di variazione che si richiede e la motivazione. A solo titolo esemplificativo: "Modifica Piano dei costi per aumento o diminuzione verificatasi in fase esecutiva".

Il pulsante **Salva** vi consente di memorizzare il testo inserito e andare avanti.

A questo punto la sezione **Dati generali** ha una spunta verde.

Selezionando la sezione **Piano costi annualità 2020**, il sistema apre una pagina che mostra, per ogni voce del progetto, il costo ammesso.

|                    |               | Rappresenti 🔶 💵                                      | OWN-DOWNLASS B |
|--------------------|---------------|------------------------------------------------------|----------------|
| Importo            |               |                                                      |                |
| Voci di spesa      | Costo ammesso | Variazione (inserire costo che si intende sostenere) | Commento       |
| Vode di spesa n. 1 | 5.000,00      | 5.000,00                                             |                |
| Vode di spesa n. 2 | 5.000,00      | 5.000,00                                             |                |
| Vode di spesa n. 3 | 29.500,00     | 29.500,00                                            |                |
|                    | 2.500,00      | 2.500,00                                             |                |
| Vode di spesa n. N | 2.775,00      | 2.775,00                                             |                |
| Totale             | 66.275,00     | 66.275,00                                            |                |
| Complessivo        |               |                                                      |                |
|                    | Costo ammesso | Variazione                                           |                |
| Totale             | 66.275,00     | 66.275,00                                            |                |

**D**'

L'importo che viene mostrato è quello che risulta dalla colonna **Costo ammesso** ed è quello ammesso al termine dell'istruttoria di valutazione della domanda. A fianco del Costo ammesso potete inserire il costo di cui si chiede la variazione (il campo è pre-valorizzato al valore del costo ammesso) e ancora a fianco vi è un campo testuale in cui potete inserire un commento a giustificazione della modifica richiesta.

Attenzione alla Voce di spesa E – Spese generali, che può essere indicata fino ad un massimo del 10% di A+B+C+D).

Al termine dell'inserimento cliccate sul pulsante **Salva** per memorizzare quanto inserito. A questo punto nella videata di dettaglio le sezioni compilate saranno spuntate in verde.

La sezione Documenti non è obbligatoria, pertanto, il sistema considera completate tutte le parti obbligatorie della presentazione e rende disponibile il **pulsante di validazione** posto nella parte bassa della videata, a fianco del preesistente pulsante per la **Modifica del firmatario**.

### Validazione della richiesta

Una volta completate con successo tutte le sezioni, e dopo aver verificato la correttezza delle informazioni inserite, potete procedere alla validazione dell'intera richiesta.

Quest'operazione fa sì che il sistema verifichi tutti i dati inseriti e controlli, per quanto possibile, se ci sono delle anomalie. Se il controllo termina con successo il sistema *congela* i dati della richiesta e potete procedere alla generazione del documento pdf da firmare.

Per procedere con la Validazione premete sul pulsante Valida.

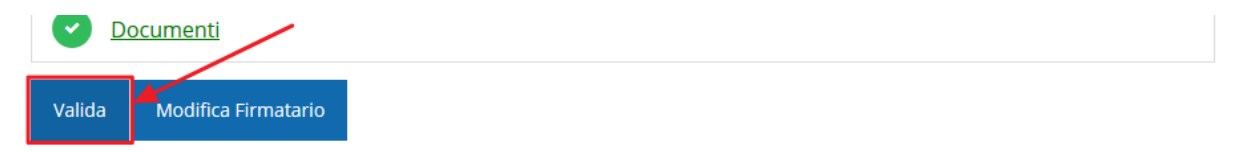

Una volta effettuata la validazione della richiesta, lo stato della stessa si aggiorna in "Validata", inoltre cambiano i pulsanti posti in fondo al Dettaglio variazione

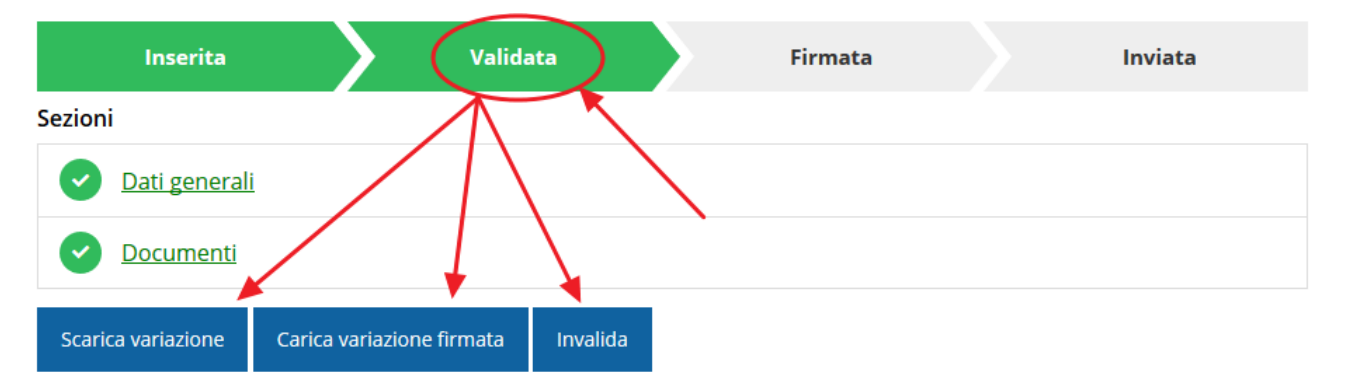

In particolare, una volta validata la richiesta, essa risulta immodificabile e, pertanto, è possibile scaricarne il pdf da firmare digitalmente (pulsante "Scarica variazione"), caricare il file firmato digitalmente (pulsante "Carica variazione firmata") o tornare sui propri passi invalidando la domanda per renderla nuovamente modificabile (pulsante "Invalida").

Nel caso in cui vi rendiate conto che sia necessario apportare delle modifiche a una domanda già validata, ma non ancora inviata, potete procedere alla sua riapertura tramite il pulsante **Invalida.** 

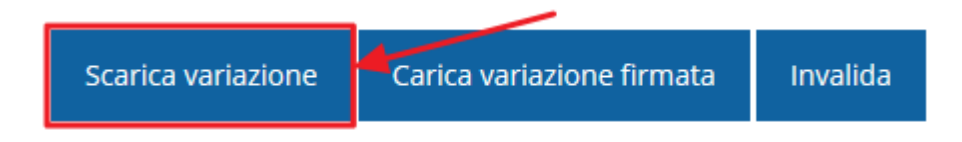

Dopo aver scaricato la richiesta, dovrete procedere, utilizzando il kit di firma in vostro possesso, alla firma digitale del documento pdf.

La richiesta **deve essere firmata dal Firmatario indicato in fase di compilazione della richiesta**. A questo scopo il sistema controlla che il codice fiscale di colui che firma digitalmente la richiesta corrisponda al codice fiscale della persona che in fase di compilazione della richiesta è stato indicato come firmatario. Se non vi è tale corrispondenza la richiesta non potrà essere inviata.

Una volta firmato il documento, dovete caricarlo a sistema: per eseguire questa operazione utilizzate il pulsante **Carica variazione firmata** 

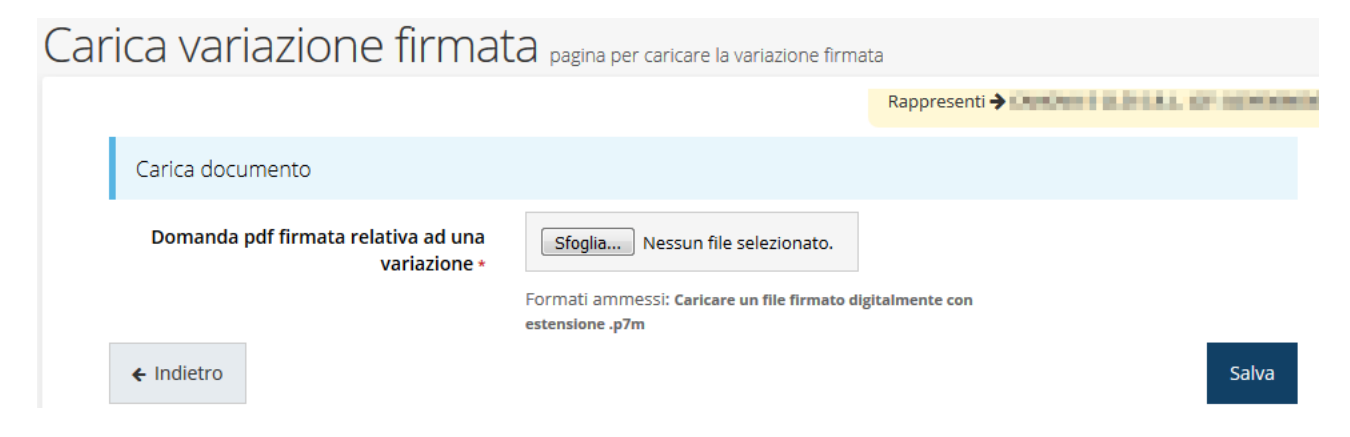

Il caricamento diventa effettivo solo dopo che avrete cliccato sul pulsante **Salva**. Una volta effettuato il caricamento della richiesta firmata digitalmente, lo stato della richiesta si aggiorna in **"Firmata"** 

| Inserita           | Valida                     | ata              | Firmat   | ta     | Inviata |
|--------------------|----------------------------|------------------|----------|--------|---------|
| Sezioni            |                            |                  | 1 - 1    |        |         |
| Dati general       | <u>i</u>                   |                  |          | $\sim$ |         |
| <u>Documenti</u>   | *                          |                  |          |        |         |
| Scarica variazione | Scarica variazione firmato | Invia variazione | Invalida |        |         |

Nuovamente i pulsanti posti in fondo al **Riepilogo richiesta di variazione** si aggiornano per consentire l'invio della richiesta e/o lo scaricamento della domanda firmata. In questa fase è ancora possibile, se vi accorgete di avere commesso errori di compilazione, tornare indietro per modificare quanto necessario, utilizzando il pulsante **Invalida**. In questo caso, però, non dimenticatevi di ripercorrere tutti i passaggi a partire dalla validazione della domanda di variazione. Per completare la procedura **è necessario inviare la richiesta alla regione** cliccando sul pulsante **Invia variazione**.

|  | Scarica variazione | Scarica variazione firmato | Invia variazione | Invalida |
|--|--------------------|----------------------------|------------------|----------|
|--|--------------------|----------------------------|------------------|----------|

A seguito di tale comando si apre la seguente finestra di conferma:

| Conferma necessaria                                                                        |                      | X                |
|--------------------------------------------------------------------------------------------|----------------------|------------------|
| Continuando non sarà più possibile modificare la richies<br>Si intende procedere comunque? | sta nemmeno dall'ass | istenza tecnica. |
|                                                                                            | Annulla              | Conferma         |

Attenzione: dopo la conferma d'invio della domanda non sarà più possibile invalidare la stessa, nemmeno tramite l'assistenza tecnica.

Cliccate sul pulsante **Conferma** per far sì che la richiesta sia definitivamente inviata alla Regione. Verrete indirizzati alla pagina dell'elenco delle richieste, la quale in alto conterrà il seguente messaggio di conferma:

| Richiesta inviata correttamente |
|---------------------------------|
|---------------------------------|

Dopo l'invio alla Regione, la richiesta passa nello stato **"Inviata"**, e non saranno più disponibili i pulsanti "Invia variazione" ed "Invalida"

| Inserita           |                       | Validata | Firmata | $\rightarrow$ | Inviata |
|--------------------|-----------------------|----------|---------|---------------|---------|
| Sezioni            |                       |          |         | 1             |         |
| Dati general       | <u>i</u>              |          |         |               |         |
| <u>Documenti</u>   |                       |          |         |               |         |
| Scarica variazione | Scarica variazione fi | rmato    |         |               |         |

L'informazione relativa all'avvenuto invio è riportata anche nell'Elenco Variazioni relative al progetto attraverso l'indicazione dello stato di "Variazione inviato alla pubblica amministrazione" e della data di invio nelle apposite colonne

## Elenco variazioni progetto mostra l'elenco delle variazioni richieste per un progetto

| <b>徐 ≻</b> <u>Elenco progetti</u> ≯ Elenco variazioni progetto |                      |                      |                   |          |
|----------------------------------------------------------------|----------------------|----------------------|-------------------|----------|
|                                                                |                      |                      | Rappresenti 🗲 📕 👘 | -        |
| + Aggiungi Variazione                                          | $\wedge$             |                      |                   |          |
| Stato                                                          | Тіре                 | Data invio richiesta | Esito istruttoria | Azioni   |
| Variazione protocollata                                        | Budget - piano costo | 18/07/2019           | Accettata         | Azioni 👻 |
| Variazione inviata alla pubblica amministrazione               | Generica             | 12/02/2020           | -                 | Azioni 👻 |

Con la conclusione di questa fase termina il processo formale d'invio della Richiesta di variazione da parte del Beneficiario.

Ricordiamo che una domanda, anche se regolarmente compilata, firmata digitalmente e caricata a sistema, ma per la quale l'operazione di invio sopra descritta non sia stata completata, non risulterà formalmente inviata all'Amministrazione Regionale e come tale, non potrà essere presa in considerazione ai fini della valutazione di quanto richiesto.